# かんたんネット照会 (対面ネット照会サービス) 利用マニュアル

2021 年 4 月

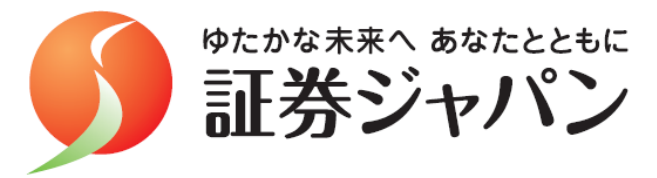

| <目 | 次> |
|----|----|
|----|----|

| I サービス概要                                        | P.1~2            |
|-------------------------------------------------|------------------|
| Ⅱ システム概要                                        | P 3~4            |
| 1 堆将動作環境                                        | 1.0 4            |
| - アンションション                                      |                  |
| 2. ノハノムな動所向<br>3. セッションに用して                     |                  |
|                                                 |                  |
|                                                 |                  |
|                                                 |                  |
|                                                 |                  |
|                                                 |                  |
| 8. ノフリリの設定保住について                                |                  |
| Ⅲ ご利用方法                                         | P.5~6            |
| 1.ログインの方法                                       |                  |
| 2.ログアウトの方法                                      |                  |
|                                                 |                  |
| Ⅳ 各サービス画面について                                   |                  |
| 1.メニュー:トップ                                      | P.7              |
| 2. メニュー : 資産管理                                  |                  |
| (1)保有資産照会                                       |                  |
| <ol> <li>保有資産照会(資産概要/資産明細/資産比率/資産推移)</li> </ol> | P.8 <b>~</b> 11  |
| ② 株式預り証券照会                                      | P.12             |
| ③ 投信預り証券照会                                      | P.13             |
| ④ 累投残高照会                                        | P.14             |
| (2)取引履歴                                         |                  |
| ① 取引履歴(国内株式)                                    | P.15             |
| ② 取引履歴(投資信託)                                    | P.16             |
| ③ 精算履歴(国内)                                      | P.17             |
| (3) 株式注文履歴照会                                    | P.18             |
| 3. メニュー : 株式                                    |                  |
| (1)株式注文照会                                       | P.19             |
| (2)信用建株明細照会                                     | P.20 <b>~</b> 21 |

| (3)   | 株式約定照会         | P.22 |
|-------|----------------|------|
| (4)   | 株式預り証券照会       | P.23 |
| (5) ネ | 株式預り明細照会       | P.23 |
| 4. メ  | ニュー:投資信託       |      |
| (1)   | 投資信託預り証券照会     | P.23 |
| (2)   | MRF残高照会        | P.23 |
| 5.メ   | ニュー:登録情報・変更手続き |      |
| (1)   | 口座情報照会         | P.24 |
| (2)   | 口座開設状況照会       | P.25 |
| (3)   | ログインパスワード変更    | P.26 |
| (4)   | 信書照会           | P.27 |

#### I サービス概要

「かんたんネット照会」は、証券ジャパンの対面取引のお客様向けの①オンライン照会、 ②電子交付サービスです。インターネットを利用して、お客様自身のパソコンやタブレッ ト端末、スマートフォン等で、お客様の口座情報をご確認いただけます。

#### ①オンライン照会

お預り資産や取引履歴、注文内容、約定状況等をインターネットでご確認いただける サービスです(株式注文が約定した際には通知メールを配信し、即時にお知らせします)。

| くサー | ビス | 画面- | 一覧> |  |
|-----|----|-----|-----|--|
|     |    |     |     |  |

| メニュー  | サービス画面      | 表示内容                       | 反映<br>タイミング      | 説明<br>ページ |
|-------|-------------|----------------------------|------------------|-----------|
| トップ   | トップ         | 新着情報等                      | 即時※1             | P.7       |
| 資産管理  | 保有資産照会 ※2   | 前日時点の約定ベースでの全資産の残高         | 翌朝               | P.8-14    |
|       | 取引履歴 ※2     | 過去 18 ケ月分の全商品の約定、入出金・振替の履歴 | 即時※1             | P.15-17   |
|       | 株式注文履歴照会    | 過去 20 営業日分の株式の注文内容(未約定を含む) | 即時※1             | P.18      |
| 株式    | 株式注文照会      | 当日分の株式の注文内容(未約定を含む)        | 即時※1             | P.19      |
|       | 信用建株明細照会    | 信用取引の建株明細                  | 即時※1             | P.20-21   |
|       | 株式約定照会      | 当日分の株式の約定内容                | 即時※1             | P.22      |
|       | 株式預り証券照会    | 約定ベースでの株式の残高               | 即時※1             | P.23      |
|       | 株式預り明細照会    | 受渡ベースでの株式の残高               | 受渡日前日の<br>17 時以降 | P.23      |
| 投資信託  | 投資信託預り証券照会  | 投資信託の残高                    | 翌朝               | P.23      |
|       | MRF 残高照会    | MRF の残高                    | 翌朝               | P.23      |
| 登録情報· | 口座情報照会      | お客様情報(基本情報・住所・勤務先・振込先等)    | 翌朝               | P.24      |
| 変更手続き | 口座開設状況照会    | 特定口座等の口座開設状況               | 翌朝               | P.25      |
|       | ログインパスワード照会 | ログインパスワードの変更               | 即時※1             | P.26      |
|       | 信書照会        | 電子交付済みの取引報告書等の期間別・種類別の照会   | 翌朝               | P.27      |

※1 メニューをクリックすることで情報が更新されます(自動更新ではありません)。

※2 さらに他のサービス画面へ遷移できる画面構成となっています。

| • 保有資産照会 | ⇒ <mark>資産概要</mark> (※初期表示)、 <mark>資産明細</mark> 、資産比率、資産推移、株式預り証券照会 | • |
|----------|--------------------------------------------------------------------|---|
|          | 投信預り証券照会 <mark>、</mark> 累投残高照会 <mark>、</mark> 信用建株明細照会、            |   |
| •取引履歴    | ⇒ <mark>国内株式</mark> (※初期表示)、 <mark>投資信託、</mark> 精算履歴(国内)           |   |
| ⑦雷子交付    |                                                                    | - |

取引報告書等の書面を書面交付(郵送)に代えて、インターネットでご確認いただける サービスです(電子交付された際には通知メールを配信し、お知らせします)。

# <電子交付サービスの対象書類>

| 区分       | 書類名                                           | 交付タイミング※1             |
|----------|-----------------------------------------------|-----------------------|
| 取引報告書    | 取引報告書(株式、債券、投信、信用、先物 OP、<br>外国証券、外貨 MMF、累積投資) | 約定日の翌日                |
| 取引残高報告書  | 取引残高報告書                                       | 作成月の第6営業日             |
| 信用       | 信用取引配当金のお知らせ                                  | 配当金発表日の翌日             |
|          | 信用新株権利処理のお知らせ                                 | 権利落日の翌日               |
| 外国       | 外国証券株式配当等のお知らせ                                | 支払開始日の前営業日            |
|          | 外国証券 利金・分配金・償還金等のお知らせ                         | 支払開始日の前営業日            |
|          | 外国証券 利金・分配金・償還金・配当金等のお知らせ                     | 支払開始日の前営業日            |
|          | 外国証券 償還のご案内                                   | 支払日の翌日                |
| 譲渡(特定口座) | 譲渡益税等のお知らせ                                    | 約定日の翌日                |
|          | 上場株式配当等の支払通知書                                 | 毎年第6営業日前後             |
| 保管       | お預り株式(保振)変更のお知らせ                              | 権利確定日/入庫日の翌日          |
|          | 利金・分配金・償還金のお知らせ                               | 作成日※ <sup>2</sup> の翌日 |
|          | トータルリターン通知書                                   | 第5営業日                 |

# ■口座管理⇒<mark>信書照会</mark>画面でご確認いただける書類

※1 交付タイミングは、若干前後する場合があります。

※2 債券利金/償還金:利払日/償還日の前月19日、投信分配金/償還金:決算日/償還日

| 区分       | 書類名                                                              |                                                      |
|----------|------------------------------------------------------------------|------------------------------------------------------|
| 先物       | •受渡決済取引報告書<br>•未決済建玉残高通知書                                        | ・未決済建玉期日のご案内                                         |
| 譲渡(特定口座) | <ul> <li>・譲渡益税の徴収及び還付通知書</li> <li>・特定口座内保管上場株式等の払出通知書</li> </ul> | <ul> <li>特定管理株式払出通知書</li> <li>特定口座年間取引報告書</li> </ul> |
| 保管       | ・残高証明書 ・NISA(非課税口座)内                                             | 上場株式等払出通知書                                           |

| 山【こ参ち】电丁文刊リーレス刈家外になる音短の一例(公野区C |
|--------------------------------|
|--------------------------------|

#### Ⅱ システム概要

#### 1. 推奨動作環境

証券ジャパンの「かんたんネット照会」は、下記の稼働環境でご利用いただけます。 これら以外の稼働環境では動作保証はいたしかねます。

| ブラウザ 📐 OS                                        | Windows 8.1 | Windows 10 |
|--------------------------------------------------|-------------|------------|
| Microsoft Internet Explorer 11.0(拡張<br>保護モードOFF) | 0           | 0          |
| Microsoft Edgeレガシ                                | _           | 0          |
| Mozilla Firefox 76.0~84.0                        | 0           | 0          |
| GoogleChrome 81.0~87.0                           | 0           | 0          |

#### PC

# スマートフォン版、タブレット版動作推奨環境

| OS   | iPadOS 13.0~14.3<br>iOS 13.0~14.3<br>Android7~11 |
|------|--------------------------------------------------|
| ブラウザ | Safari<br>Google Chrome 81.0~87.0                |

2021.1.4 現在

#### 2. システム稼働時間

法定電気点検、サーバ保守点検等を除き、原則365日稼働します(ただし月に1日(休日)程度、メンテナンスのため休止することがあります)。

稼働時間に関しては、画面により異なります(各画面の説明ページをご参照ください)。

#### 3. セッションに関して

かんたんネット照会では、サーバ負荷軽減及びセキュリティ強化のため、ログイン後に 30 分間操作を行わなかった場合、自動的にセッションを切断します。セッション切断後は、再 度ログインをし直してください。

#### 4. 二重ログインについて

かんたんネット照会では、二重ログインの動作保証をしていません。

#### 5. ブラウザの「更新」、「戻る」ボタンの利用禁止

ブラウザに付随するナビゲーション用のボタン(あるいはその操作に割り当てられた ショートカット・キー)による遷移を禁じています。画面内のボタンを利用して遷移し てください。

#### 6. ブラウザの二重起動の禁止

画面の二重起動を行うとシステムエラーが発生するため、二重起動は行わないでくだ さい。また、同一画面の多重操作(新しいタブやウィンドウで同一画面を開き、開いて いる各画面を操作すること)の動作保証をしていません。

システムエラーが発生する場合もあるため、二重画面操作は行わないでください。

#### 7. ポップアップ画面について

ポップアップ画面を表示中にメイン画面を再表示させると、ポップアップ画面の「閉 じる」ボタンをクリックしても画面が閉じない場合があります。その場合は、ポップア ップ画面の右上の「×」をクリックして閉じてください。

#### 8. ブラウザの設定条件について

ブラウザは、JavaScript(Microsoft Internet Explorer ではアクティブスクリプト) が利用できる設定にしておく必要があります。多くのブラウザはインストール時の状態 で JavaScript が利用できます。

また、ポップアップ・ブロッカーなどブラウザ固有の設定により、正常に動作しない 場合があります。その場合はブラウザに従い、ブロックを外してください。

# Ⅲ ご利用方法

# 1. ログインの方法

①証券ジャパンホームページの「お取
 引画面ログイン」のバナーをクリ
 ックするとログイン画面が開きます。

🔍 お取引画面ログイン

②「支店番号」にはお客様のお取扱 店の支店番号(<u>3桁</u>)を、「口座番 号」にはお客様の口座番号(<u>7桁</u>) をご入力ください。<u>なお、0から</u> <u>始まる口座番号のお客様は0か</u> <u>らご入力ください</u>(0が未入力の 場合、ログインできません)。

※初めてログインされるお客様は、 「パスワード」には初期ログイン パスワードをご入力ください(「ロ グイン」ボタンをクリックすると パスワード変更画面に遷移します。 次ページをご参照ください)。

※2回目以降のログイン時には、お 客様自身で設定されたパスワード をご入力ください。

※パスワード入力を9回失敗すると ロックがかかり、以降ログインが できなくなります。その際はお取 扱店の担当営業員までご連絡くだ さい。

|                                                   | 1 (968% M                                                                                                    | (あるご祝用)     | 1月17日全 ) 三国市品<br>日が(ン 1月11 | autive                                                                        | ice s here                         |  |
|---------------------------------------------------|----------------------------------------------------------------------------------------------------|-------------|----------------------------|-------------------------------------------------------------------------------|------------------------------------|--|
| <b>()</b>                                         | ジャパンの                                                                                                    | (64) キービス第) | S-FRH RAWN                 | + 2 − 2 − 2   0(3                                                             | IRA DEVIN                          |  |
| t<br>t                                            | ・イナンバーの登録<br>が済みですか?<br>*****                                                                                                   | kit<br>(192 | л-<br>(Сууба)              | <ul> <li>今本取引用</li> <li>2、はじめて</li> <li>7月10日(12月)</li> <li>スットには用</li> </ul> | 6ログイン<br>Cのお客様<br>R2編集で)<br>R2編集で) |  |
|                                                   |                                                                                                    | キャン<br>***  | · ペーン情報<br>#2 · #2++ンペーン   |                                                                               |                                    |  |
|                                                   |                                                                                                    | \$989       | Planet and a second        |                                                                               |                                    |  |
| <b>分</b> 正務ジャパン                                   |                                                                                                    |             |                            |                                                                               |                                    |  |
| <ul> <li>         ・         ・         ・</li></ul> |                                                                                                    |             |                            | (方はこちら)<br>取引()(次の)(3)から着てく                                                   | r.                                 |  |
|                                                   |                                                                                                    |             |                            | (5)はこちら<br>取引口座の別目から書で)<br>(1955)2                                            | F.                                 |  |
|                                                   |                                                                                                    |             |                            | いがはこちら<br>取引口法の利益が必要で<br>口法規定                                                 | F.                                 |  |
|                                                   | =                                                                                                    |             |                            | いたはこちら<br>Red (1)(2)の約33からまで<br>C10(1952)                                     | r.                                 |  |
|                                                   | и<br>и узна-ж-рево<br>и лаз-кесклизти<br>и<br>и<br>и<br>и<br>и<br>и<br>и<br>и<br>и<br>и<br>и<br>и<br>и<br>и<br>и<br>и<br>и<br>и | + のご利用を     |                            | Mucoo<br>Britismano Bri<br>Cistez                                             | F.                                 |  |

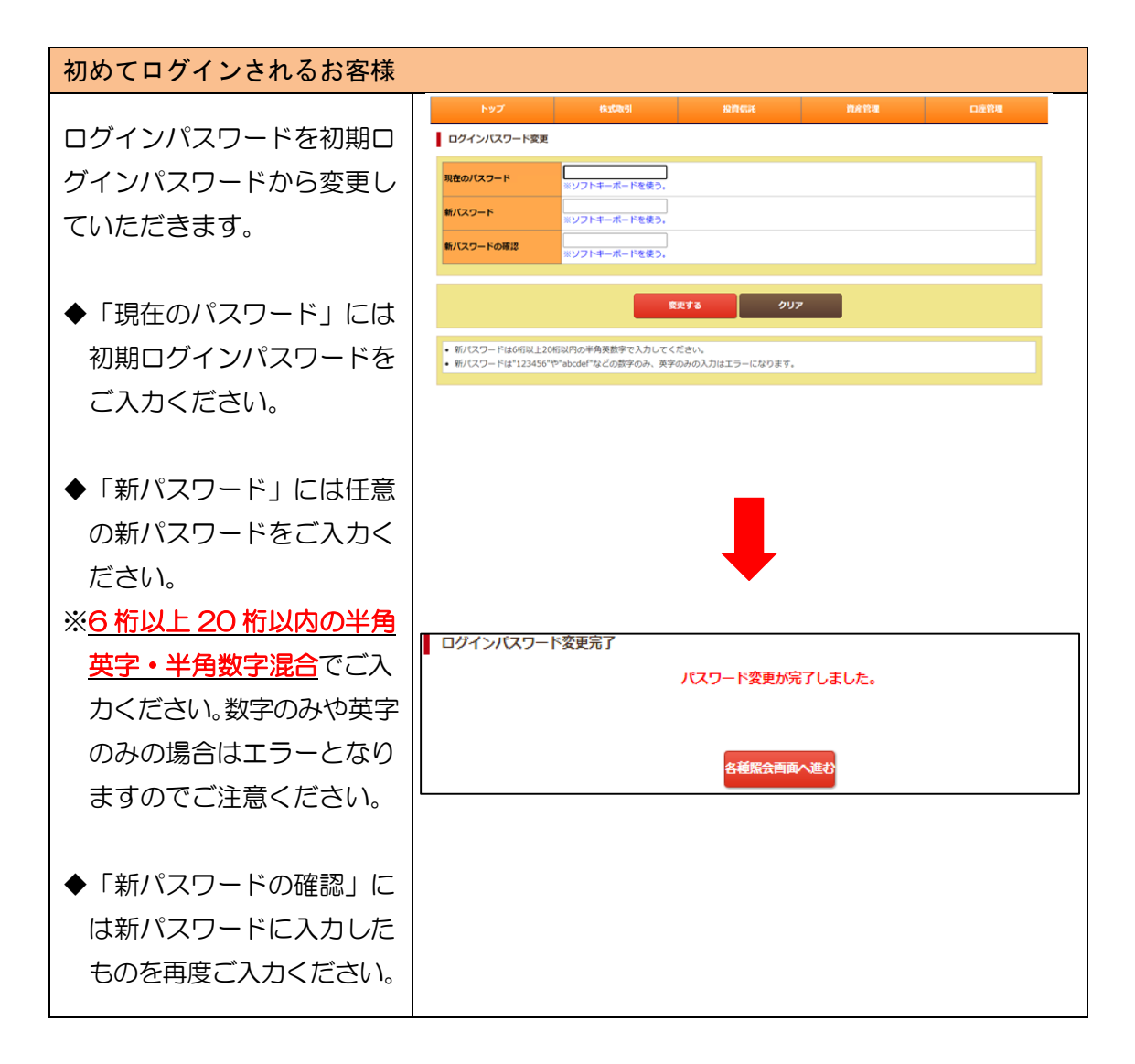

# 2. ログアウトの方法

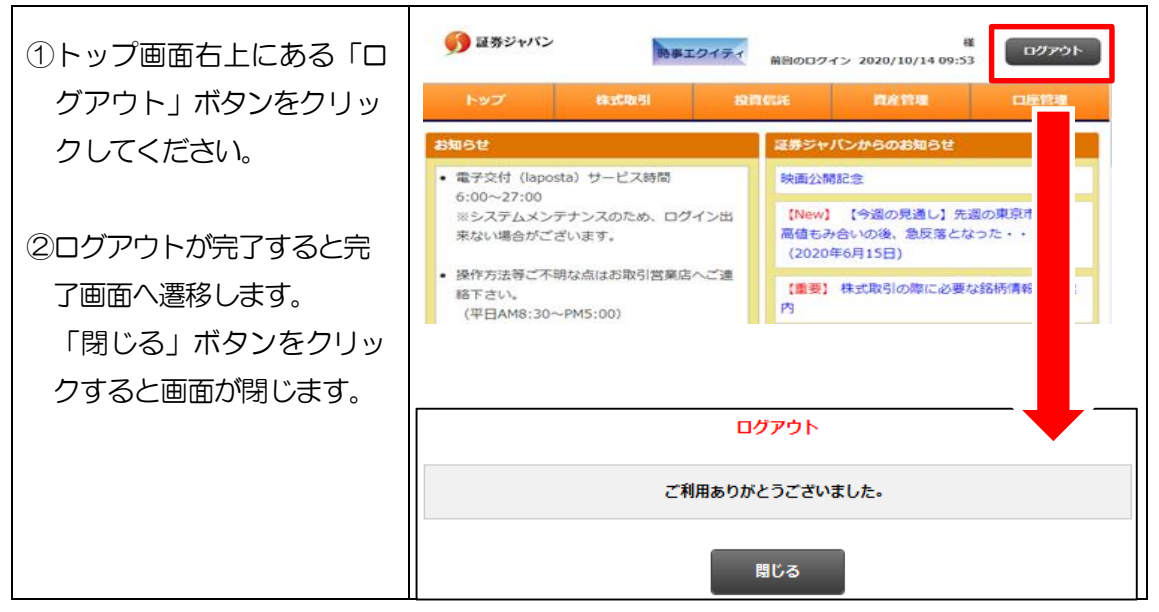

# Ⅳ 各サービス画面について

- ①メニューの出し方 画面上部にあるメニュー トップ、株式取引、 2 MB000047> 2020/06/19 12:20 1 証券ジャパン 投資信託、資産管理、 口座管理はボタンとなって ルチ顧客で代行ログインしています 電子交付(laposta 6:00~27:00
   ジンステムメンテナンスのため、ログイン出来ない場合がございます。 おり、1回クリックすると (4)【今週の見通し】先週の東 課は、高値もみ合いの後、急反! 関連メニューが下部に表示 月15日) 操作方法等ご不明な点はお取引営業店へご連絡下さい。 【重要】 株式取引の際に必要な銘柄情報のご案内 (平日AM9:00~PM5:00) されます。続けて関連メニ ◆ 弊社自社規制:代用担保掛目0%銘柄一覧 ◆ «お取引全般に関するお問い合わせ» むなりまれなにありません。 お客様相談査 T E L : 0120-983-977 (平日AM9:00~PM5:00) メール:cssupport@secjp.co.jp ◆証券ジャパンへのお振込み(金融機関振込先一覧)◆ ューをクリックすると、そ お客様からのご意見・ご要望を募集しています れぞれのサービス画面に遷 移します。 ②時事エクイティ 時事通信社HPへ遷移しま す。 ③新着情報 新着の情報がある場合には リンクが追加されます。 ④証券ジャパンからのお知ら せ お知らせがある場合はリン クが追加されます。
- 1. メニュー:トップ画面

#### 2. メニュー: 資産管理

(1) 資産管理

#### ①資産明細 (資産概要/資産明細/資産比率/資産推移)

「資産明細」は、<u>前日時点の約定基準</u>での全資産(証券、累積投資、外貨商品、お 預り金等)の残高をご確認いただけるメニューです。

| サービス提供時間 | 毎日   | 06:00~27:00 |
|----------|------|-------------|
| 反映タイミング  | 翌朝反映 |             |

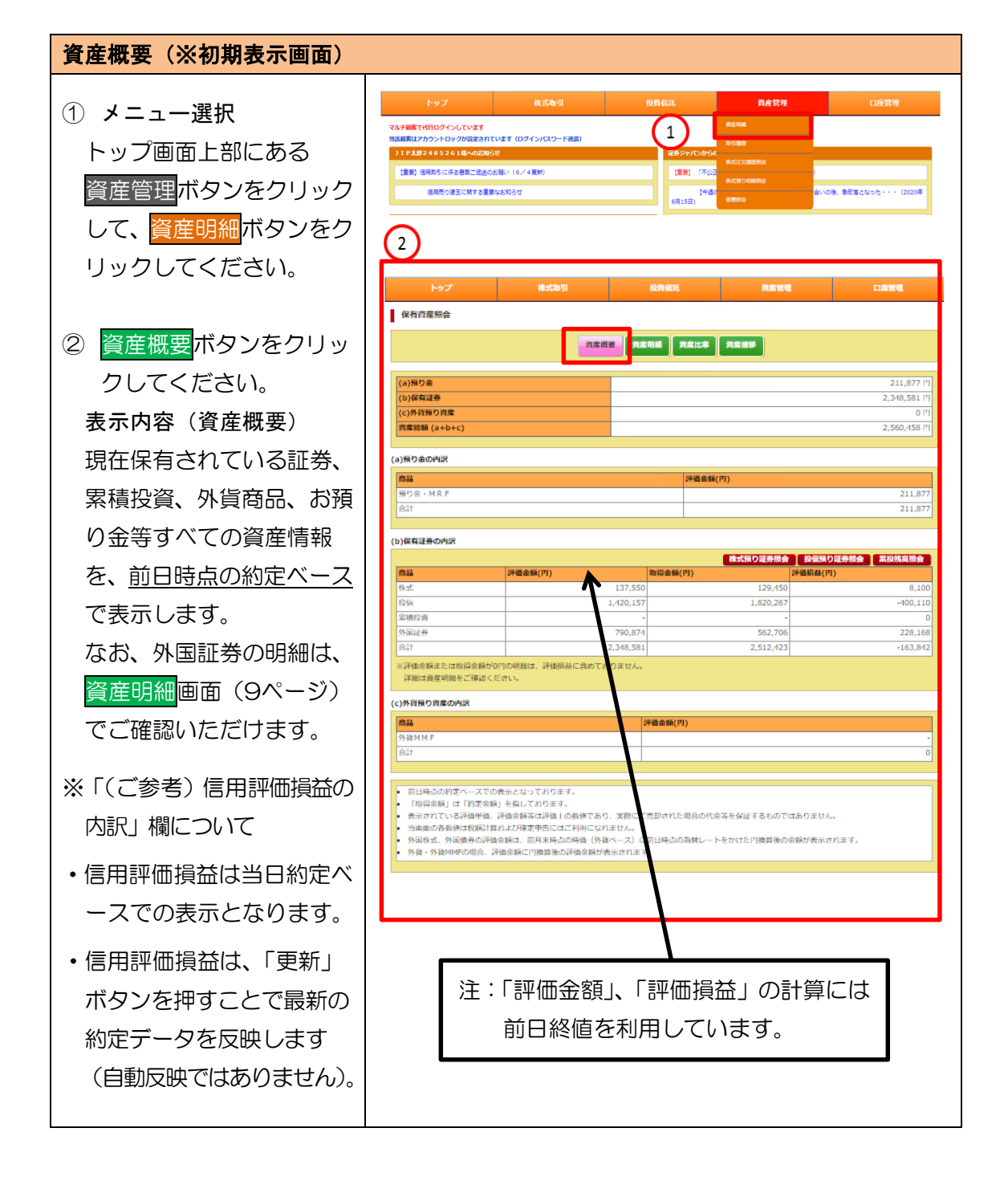

# 資産明細

- 資産明細ボタン選択 トップ画面上部の資産管理 ボタンをクリックして、
   資産明細ボタンをクリッ クしてください。
- ② 表示内容(資産明細) 現在保有されている証券、 累積投資、外貨商品、お預 り金等すべての資産明細 を、<u>前日時点の約定ベース</u> で表示します。
- ※信用取引の建玉明細は表示 しません。信用取引建株は (P.20)の信用建株明細 照会でご確認ください。
- ※外株、外債の評価金額には、 評価単価(前月末時点の外 貨ベース時価)に前日時点 の為替レートをかけた、円 換算後の金額を表示します。
- ※外貨の場合、預り数量に外 貨預り数量、評価単価に参 考為替レート、評価金額に 円換算後の評価金額を表示 します。
- ※評価金額または取得金額 が0円の場合、評価損益は 表示しません。

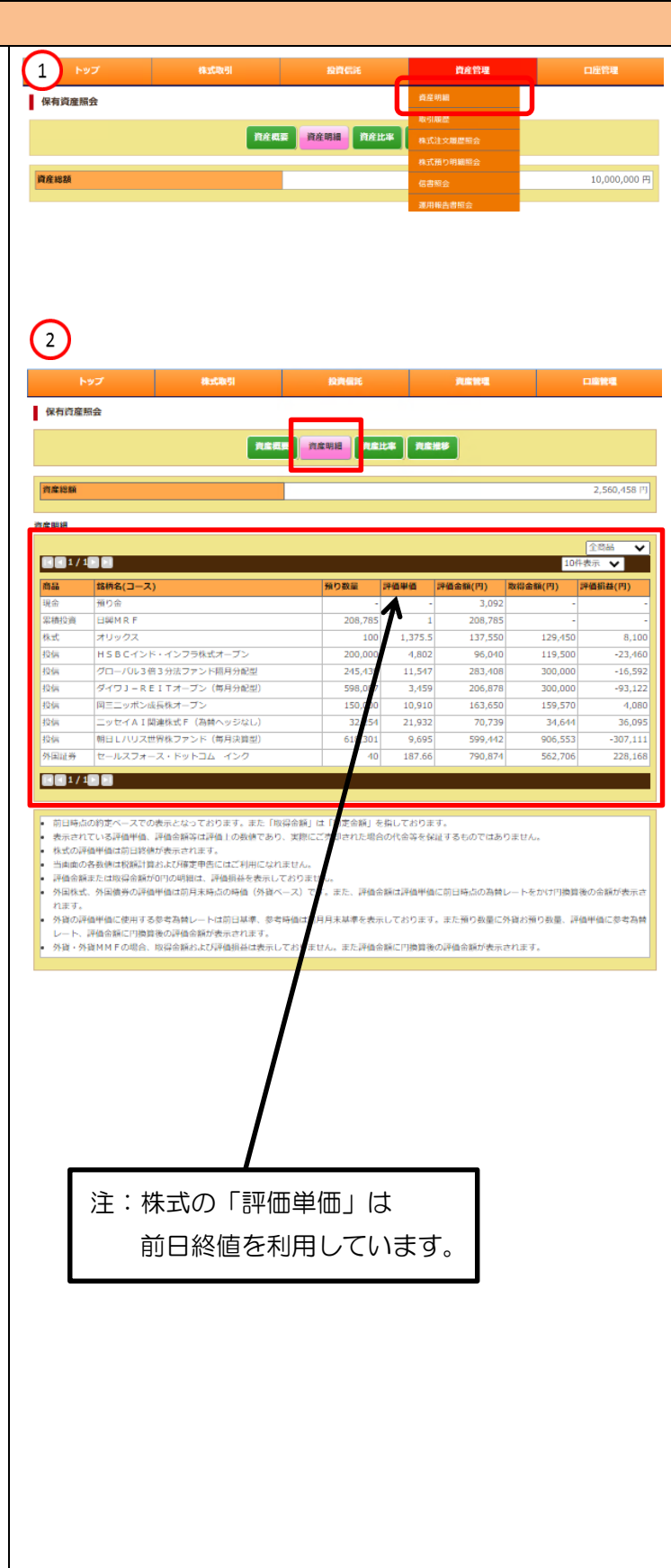

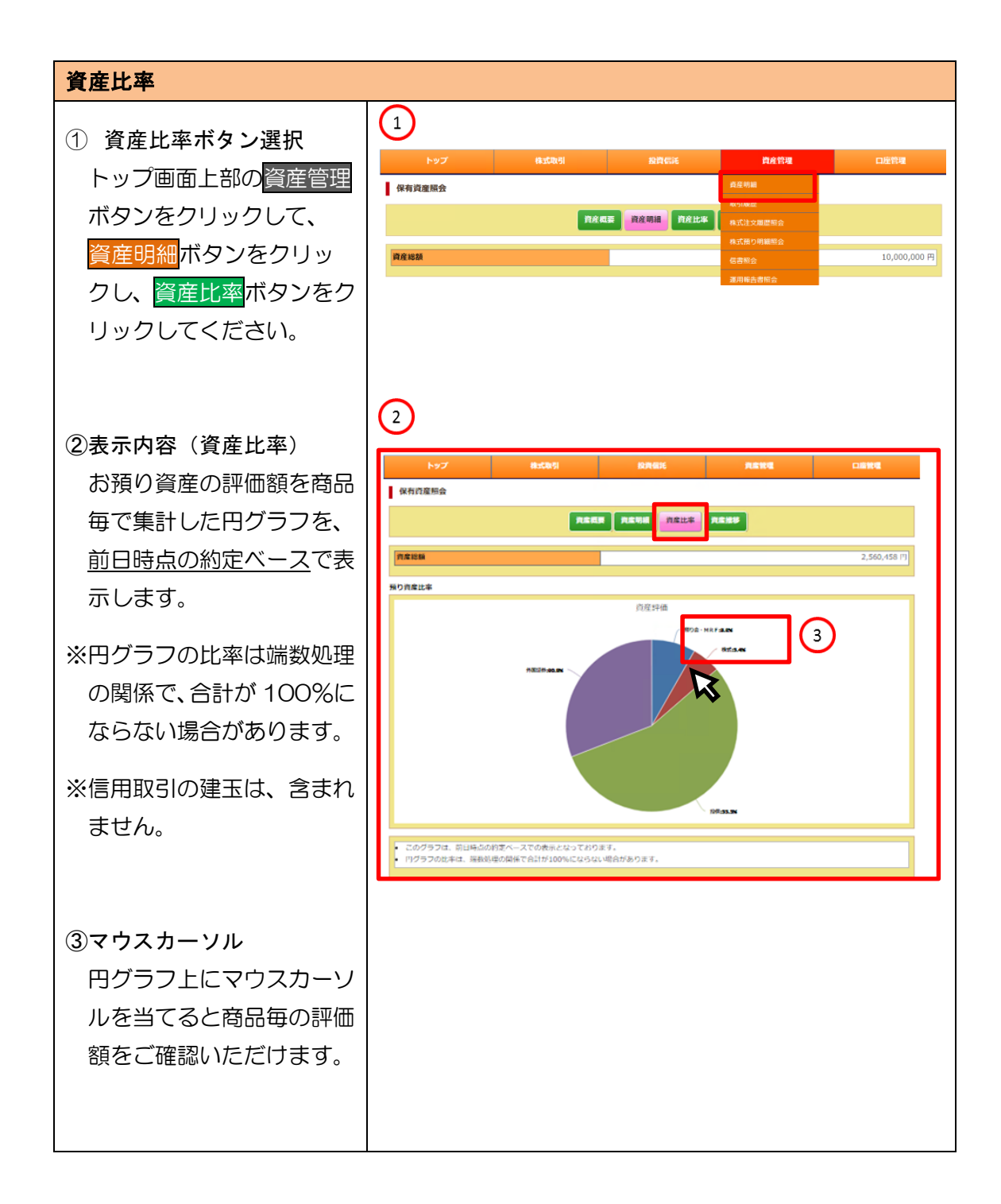

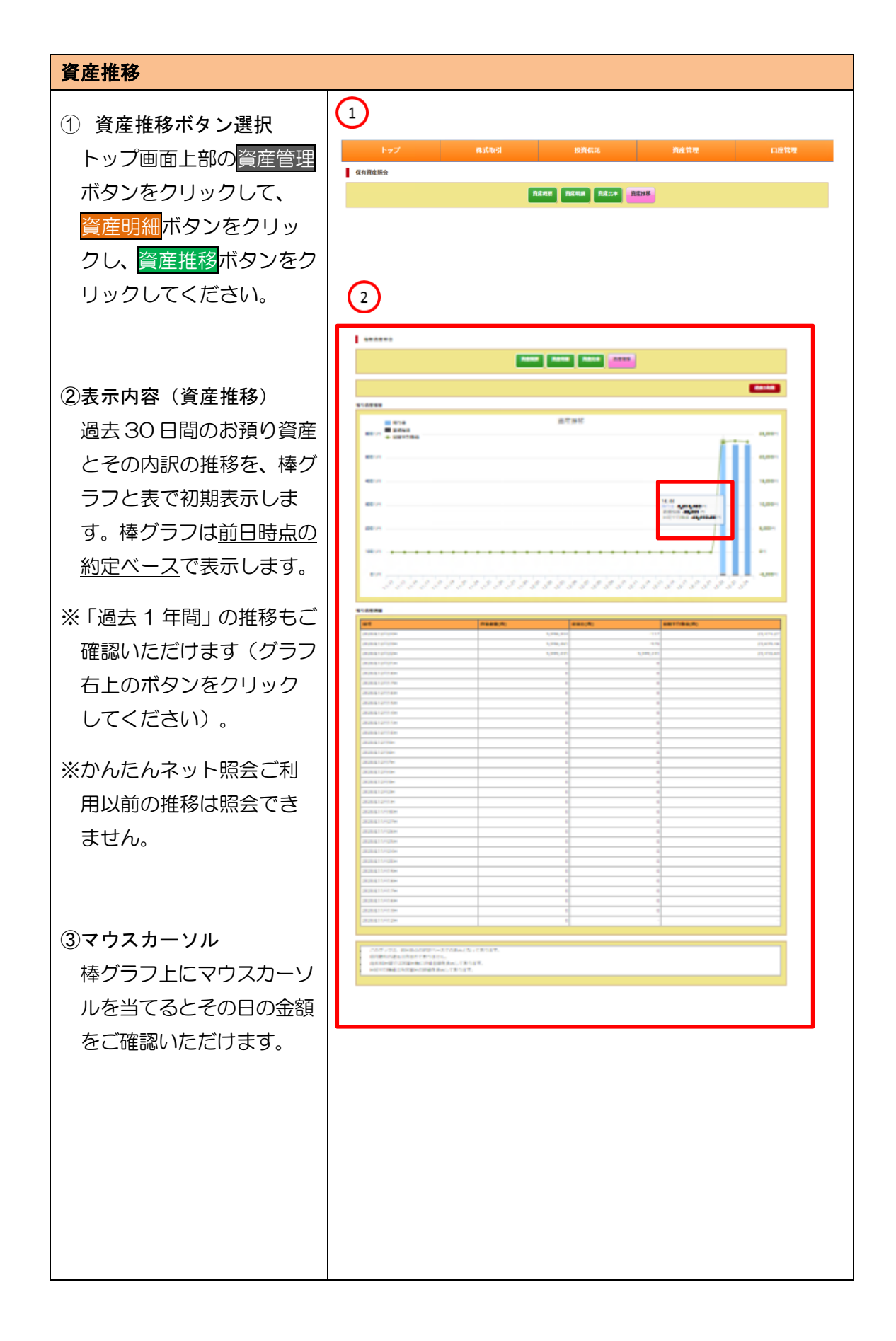

# ②株式預り証券照会

「株式預り証券照会」は、約定日基準での株式残高をご確認いただけるメニューです。

| サービス提供時間 | 每日 06:00~27:00         |
|----------|------------------------|
| 同時なインング  | 即時(リアル)反映              |
| 反映タイミノク  | ※ただし、時価、評価金額、評価損益は前日基準 |

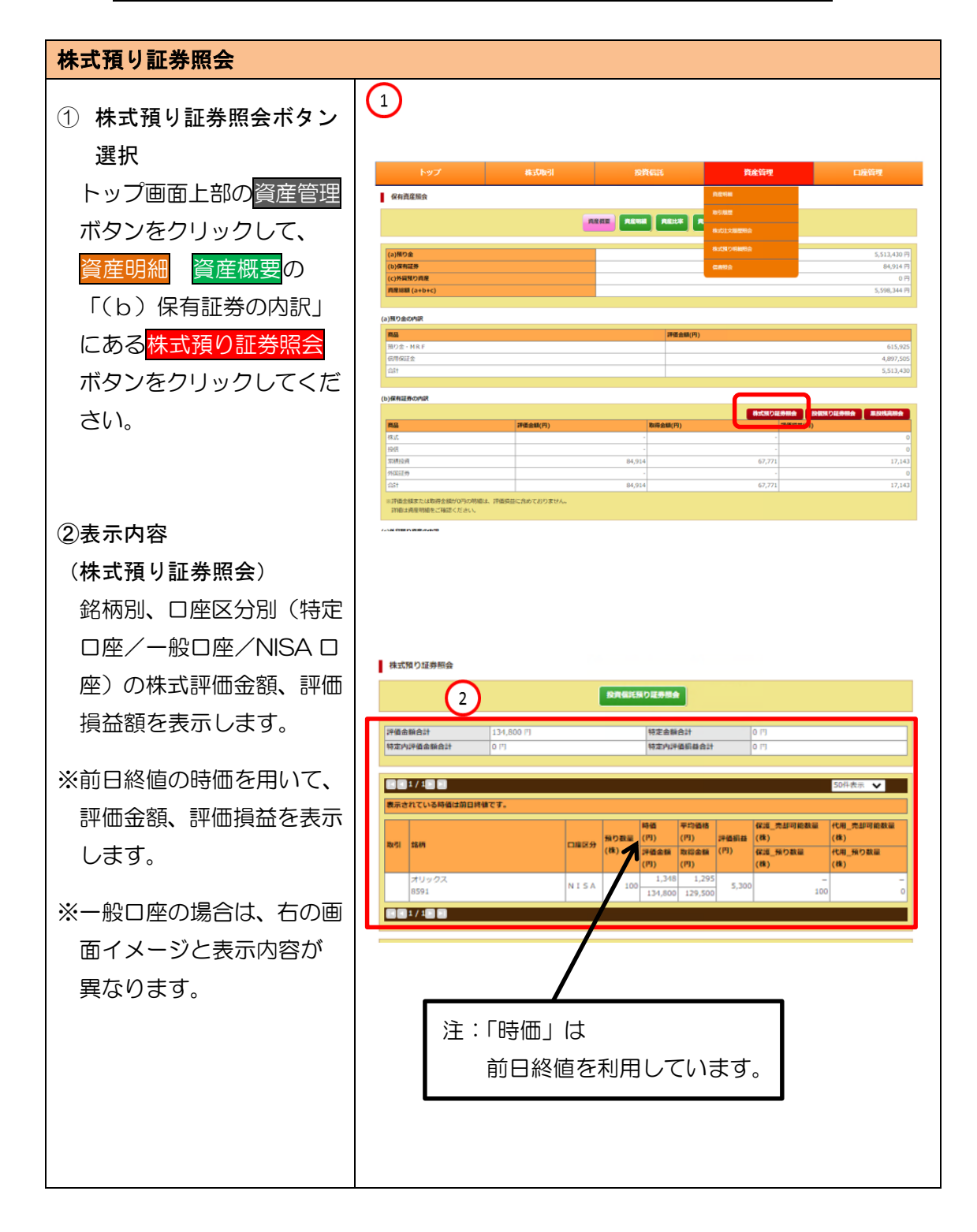

## ③投信預り証券照会

| 「投信預り証券照会」は、 | 投資信託( | の残局をに確認いたたけるメニューで |
|--------------|-------|-------------------|
| サービス提供時間     | 毎日    | 06:00~27:00       |
| 反映タイミング      | 翌朝反映  |                   |

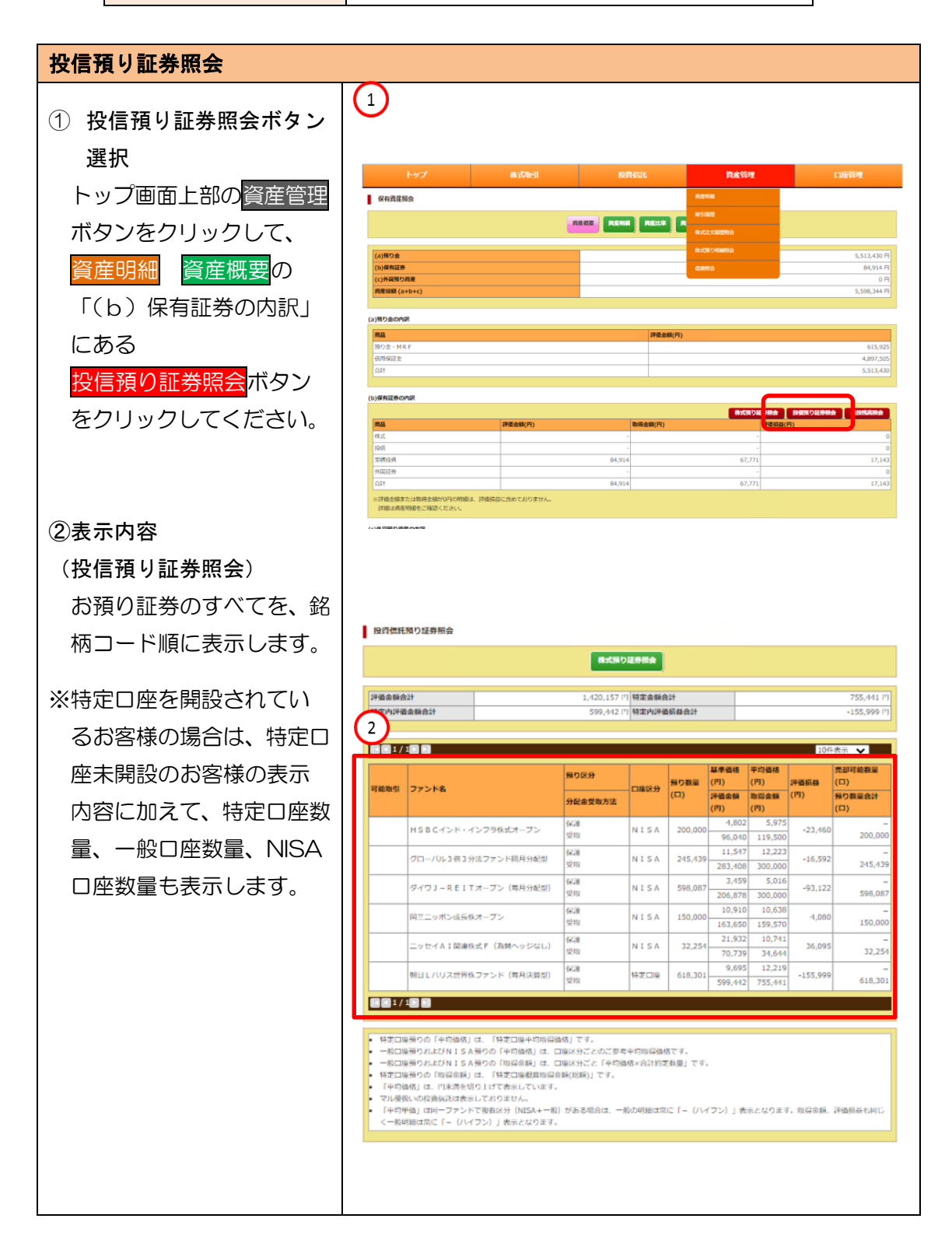

# ④累投残高照会

「累投残高照会」は、累投と MRF の残高をご確認いただけるメニューです。

|          | 平日   | 06:00~16:00 |
|----------|------|-------------|
| サービス提供時間 |      | 17:00~27:00 |
|          | 土日祝  | 06:00~27:00 |
| 反映タイミング  | 翌朝反映 |             |

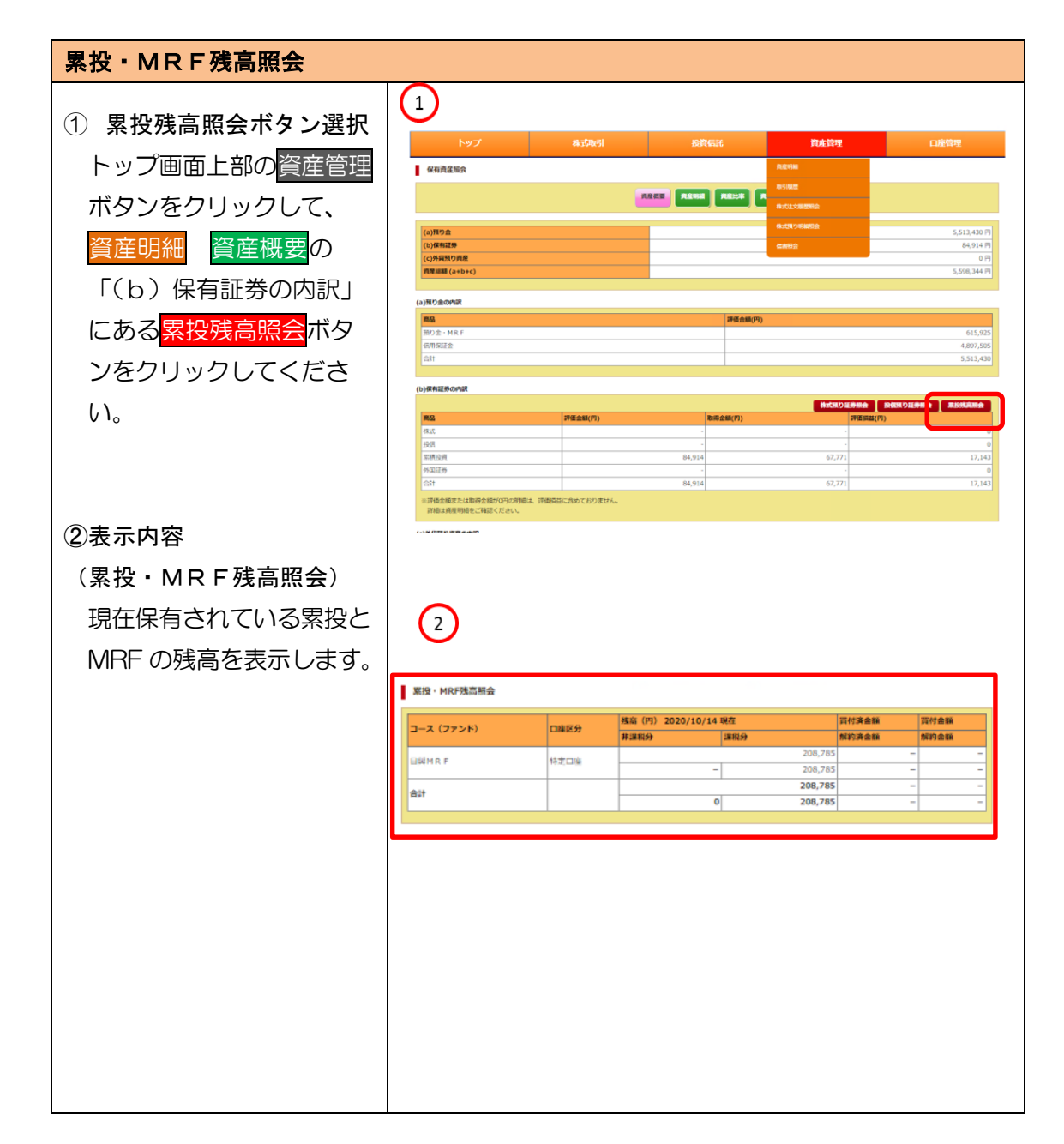

# (2)取引履歴

## ①取引履歴(国内株式)

「取引履歴(国内株式)」は、過去18ケ月分の国内株式の取引内容(約定分)をご 確認いただけるメニューです。

| サービス提供時間 | 毎日 06:00~27:00 |
|----------|----------------|
| 反映タイミング  | 即時(リアル)反映      |

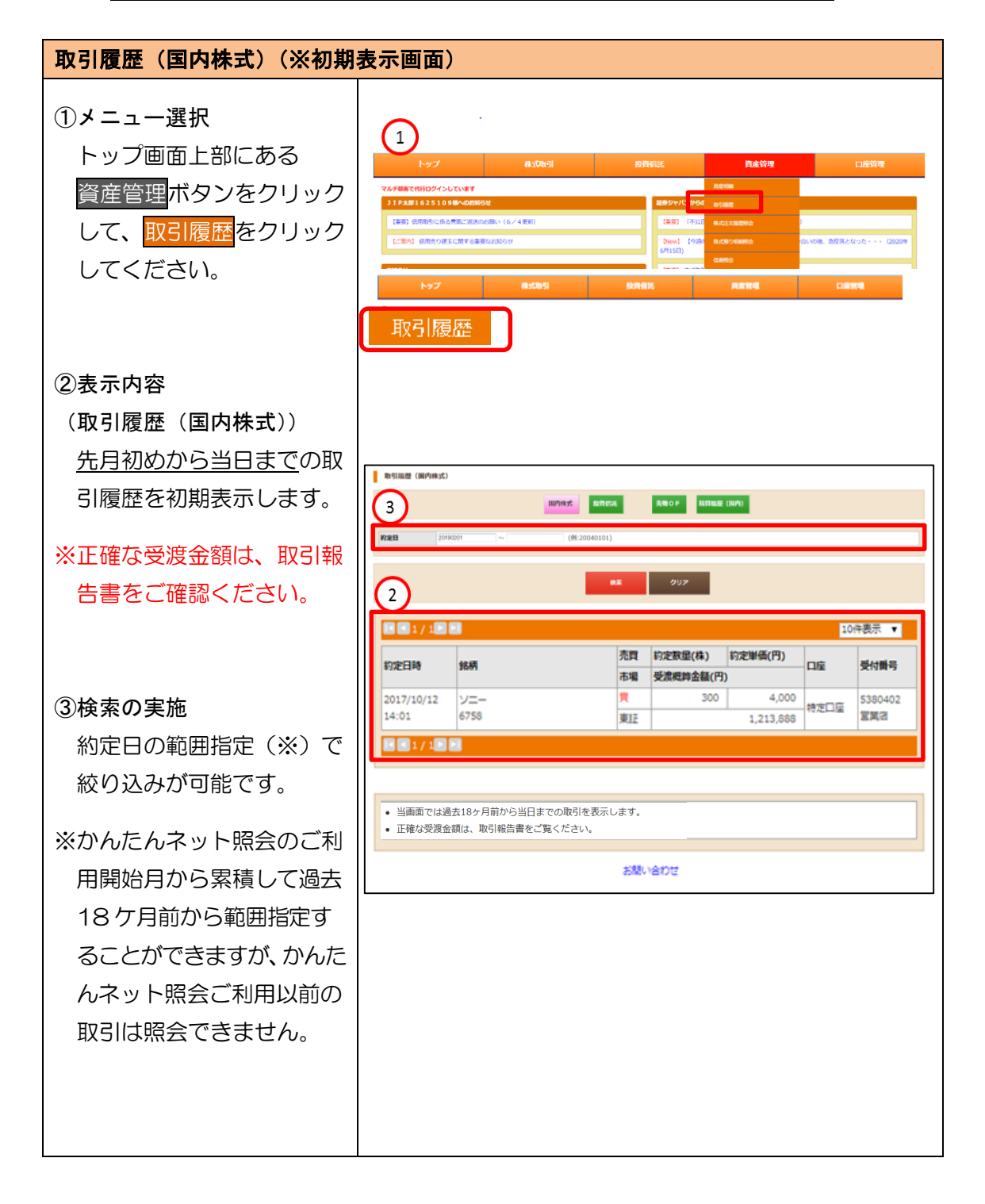

# ②取引履歴(投資信託)

「取引履歴(投資信託)」は、過去18ケ月分の投資信託の取引内容をご確認いただけるメニューです。

| サービス提供時間 | 毎日   | 06:00~27:00 |
|----------|------|-------------|
| 反映タイミング  | 翌朝反映 |             |

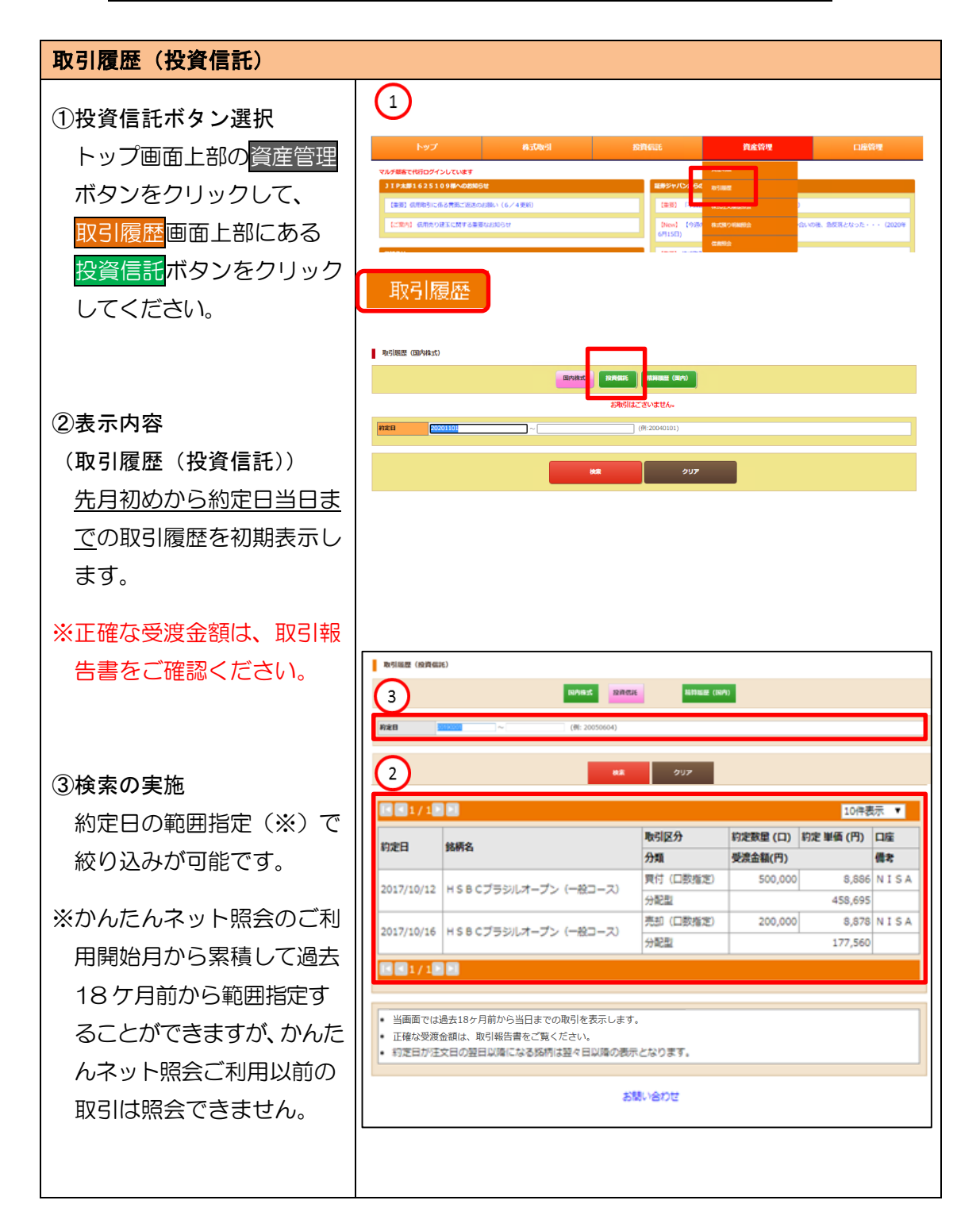

#### ④精算履歴(国内)

「精算履歴(国内)」は、過去18ケ月分の全商品の約定、入出金・振替の履歴をご 確認いただけるメニューです。

| サービス提供時間 | 毎日   | 06:00~27:00 |
|----------|------|-------------|
| 反映タイミング  | 翌朝反映 |             |

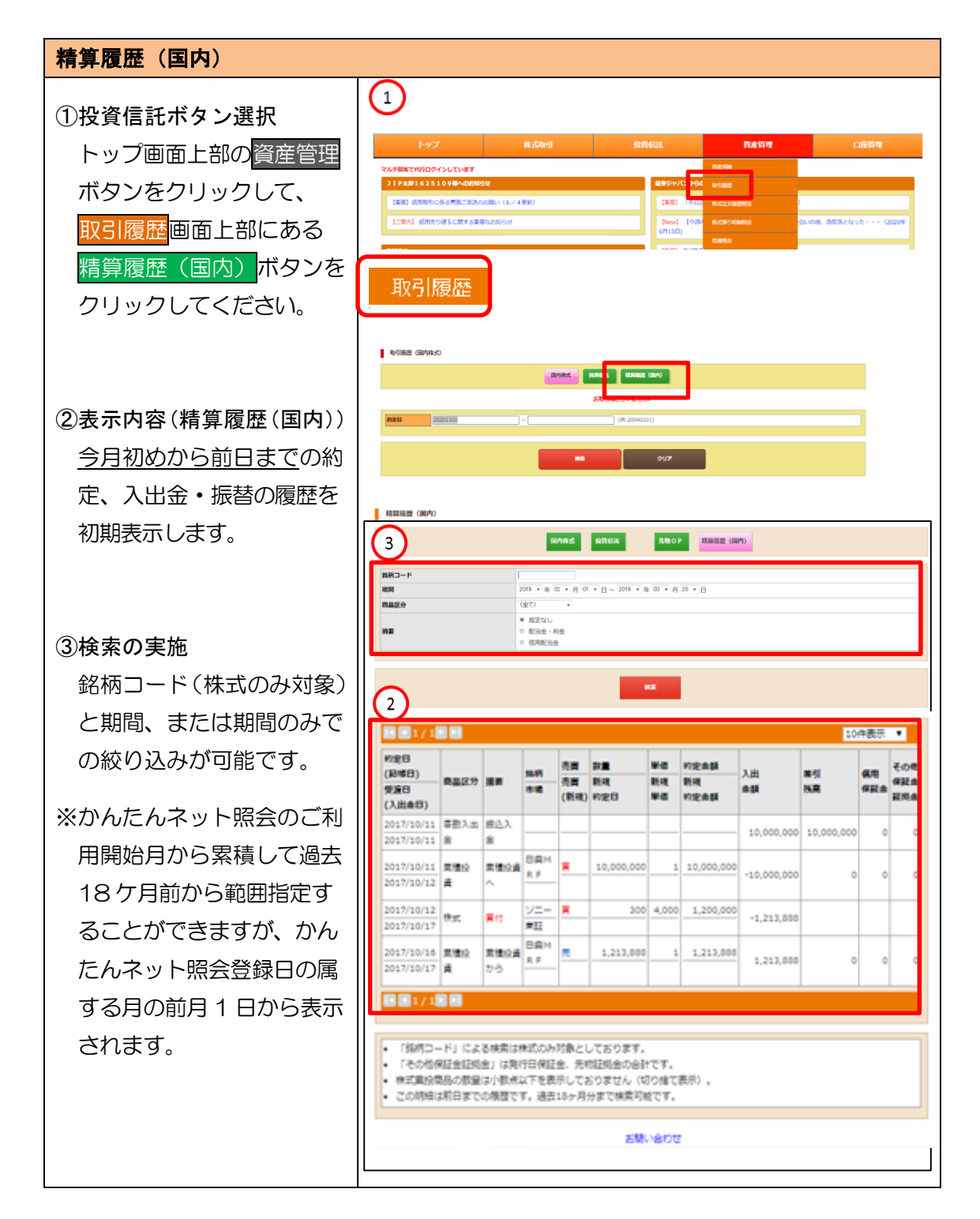

#### (3)株式注文履歴照会

「株式注文履歴照会」は、過去20営業日分の株式の注文内容(未約定を含みます) をご確認いただけるメニューです。

|          | 平日 06:00~16:00  |  |
|----------|-----------------|--|
| サービス提供時間 | 17:00~27:00     |  |
|          | 土日祝 06:00~27:00 |  |
| 反映タイミング  | 即時(リアル)反映       |  |

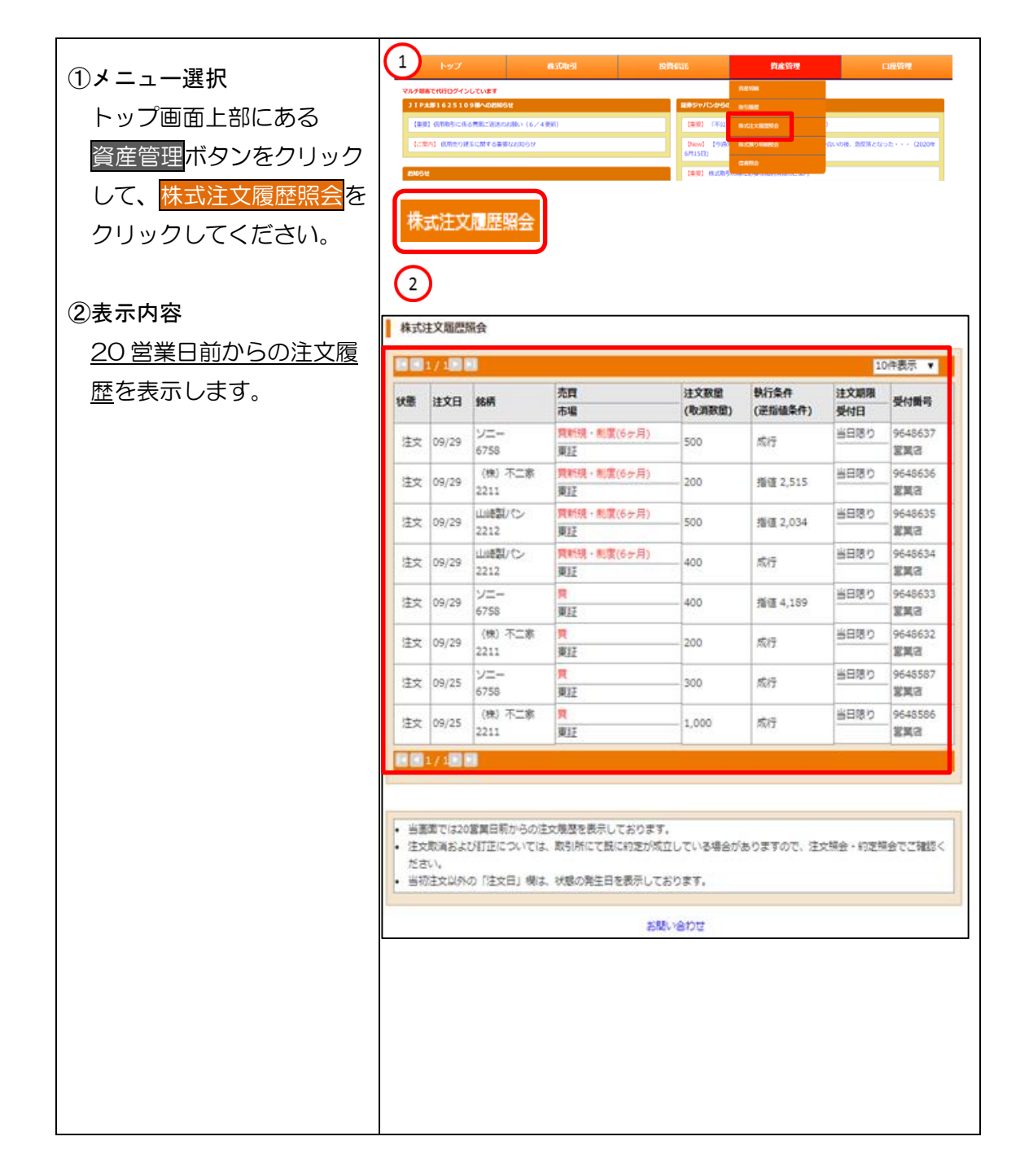

# 3. メニュー:株式

#### (1)株式注文照会

「株式注文照会」は、当日分の株式の注文内容(未約定を含みます)をご確認いた だけるメニューです。

| サービフ担併時間 | 平日 06:00~16:00<br>17:00~27:00  |
|----------|--------------------------------|
| リーレス症状时间 | 17:00~27:00<br>土日祝 06:00~27:00 |
| 反映タイミング  | 即時(リアル)反映                      |

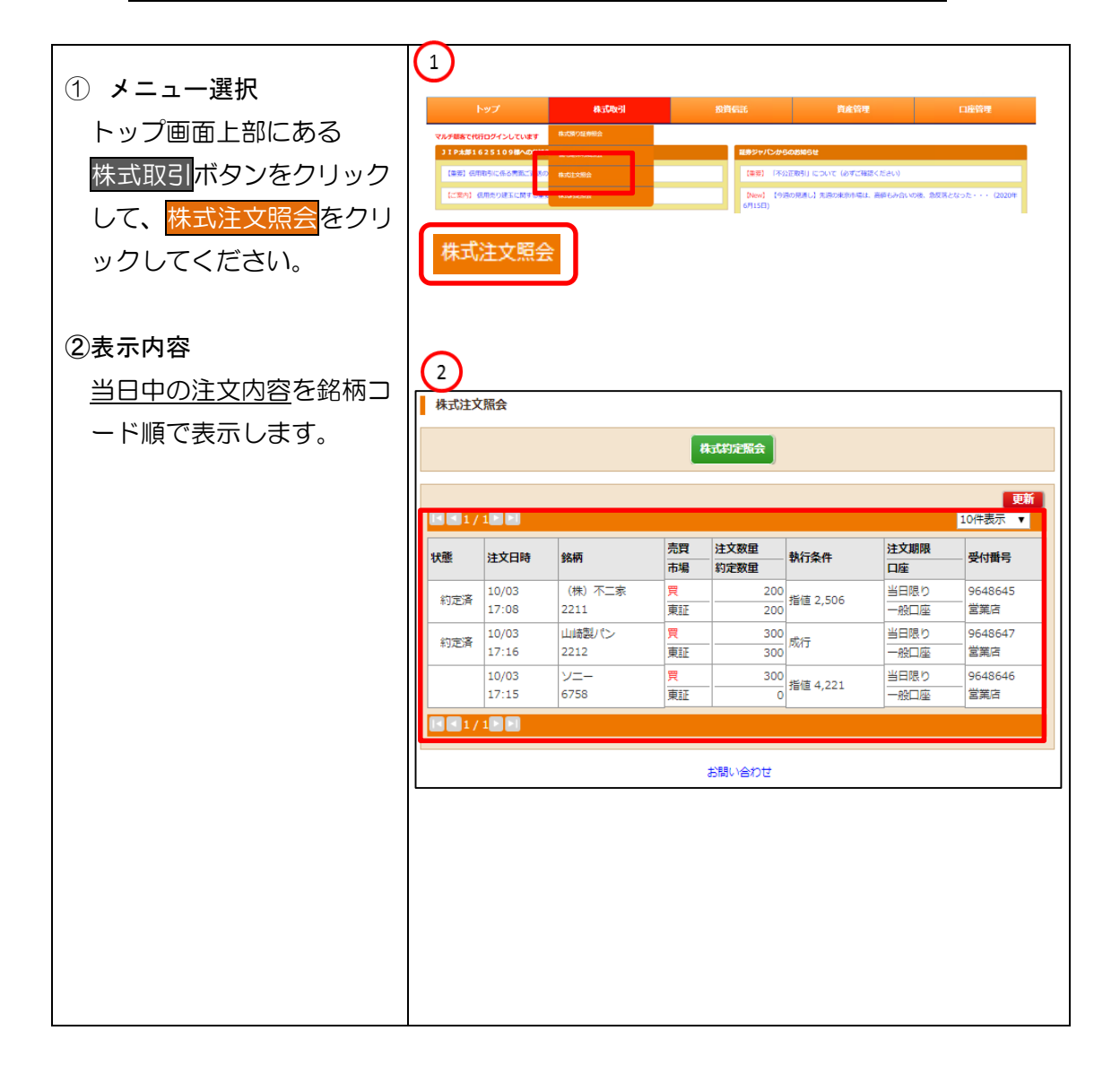

# (2) 信用建株明細照会

「信用建株明細照会」は、信用取引の建株明細をご確認いただけるメニューです。

|          | 平日   | 06:00~16:00   |
|----------|------|---------------|
| サービス提供時間 |      | 17:00~27:00   |
|          | 土日祝  | 06:00~27:00   |
| 戸岫タインング  | 即時(リ | アル)反映         |
| 反映タイミノク  | ※ただし | 、時価、評価損益は前日基準 |

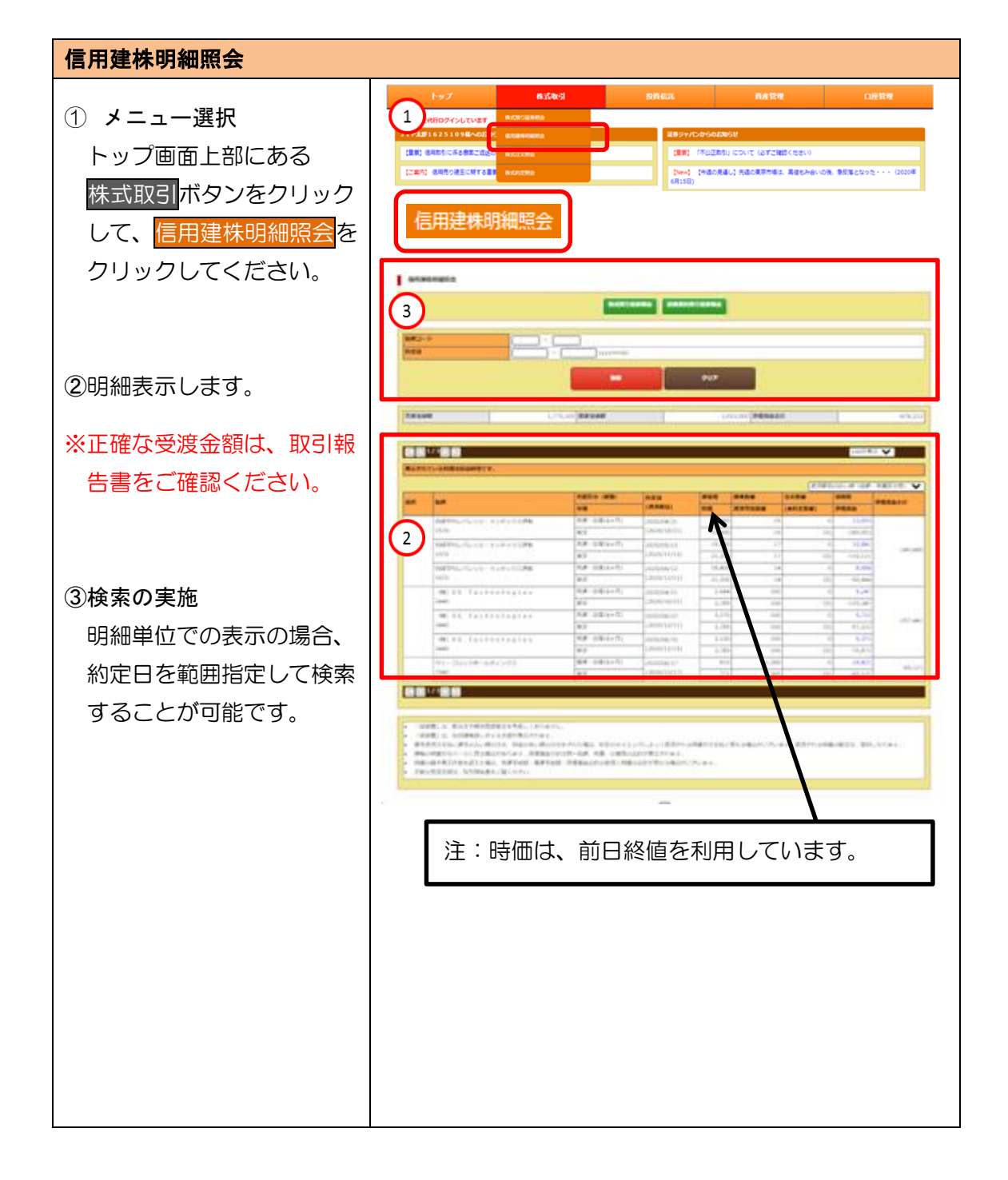

| <ul> <li>④諸経費</li> <li>画面中の「諸経費」はリン<br/>クとなっており、クリック<br/>することで内訳を表示する<br/>ことができます。</li> </ul> | NPT         利用         利用         1         1         1         1 </th |
|-----------------------------------------------------------------------------------------------|----------------------------------------------------------------------------------------------------|
| * 「諸経費内訳」はポップア<br>ップ画面に表示されます。表<br>示されない場合は4ページ<br>(8. ブラウザの設定条件につ<br>いて)をご参照ください。            | Cポップアップ画面> (※別ウィンドウで立ち上 がのます)                                                                                                    |

Г

## (3)株式約定照会

「株式約定照会」は、当日分の株式の約定内容をご確認いただけるメニューです。

| サービス提供時間 | 平日 08:30~27:00   |
|----------|------------------|
|          | ※土日祝はご利用いただけません。 |
| 反映タイミング  | 即時(リアル)反映        |

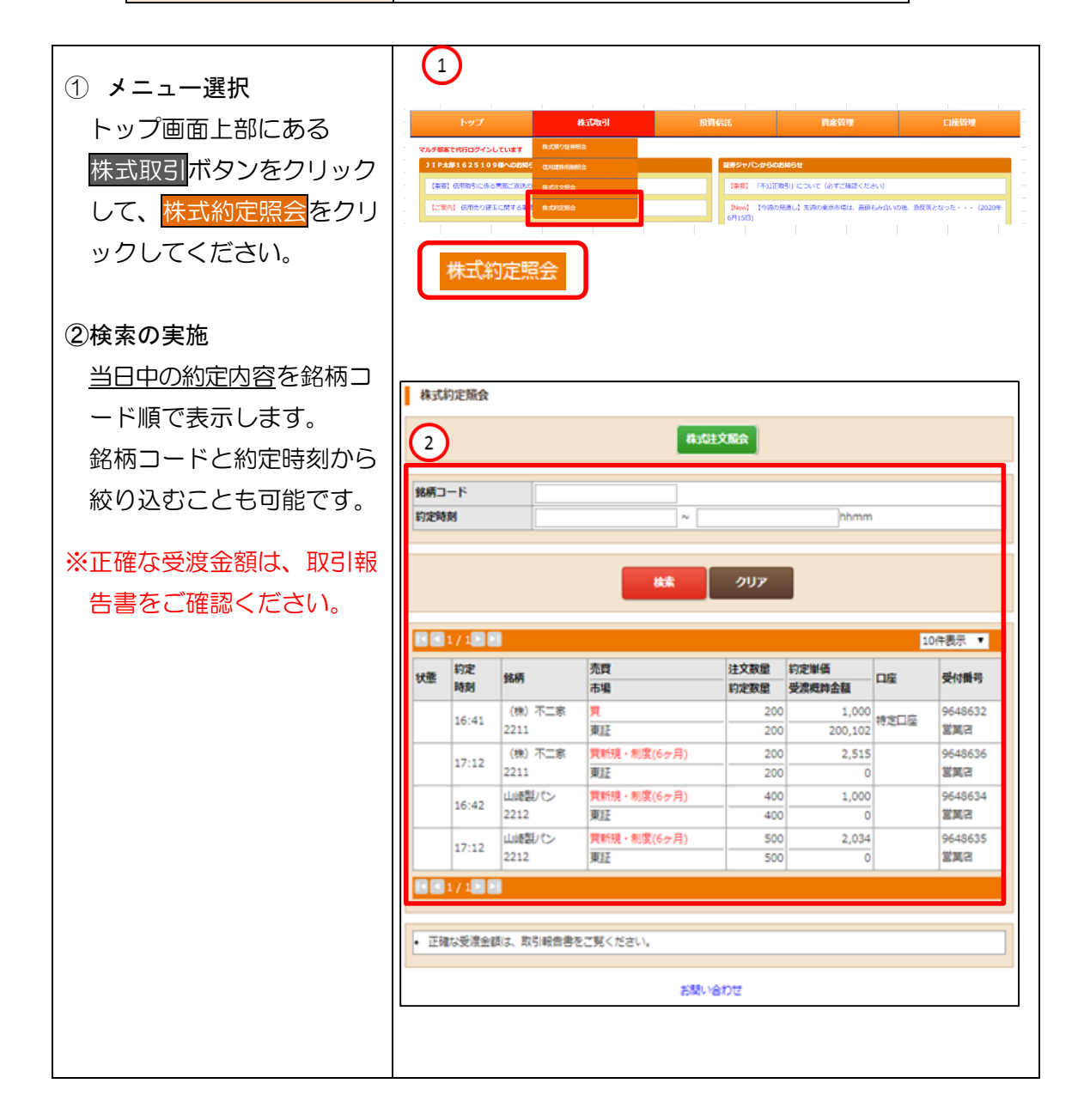

#### (4)株式預り証券照会

「2.(1)②株式預り証券照会(12ページ)」と同じサービス画面となります。

# (5)株式預り明細照会

「株式預り明細照会」は、受渡日基準での株式残高をご確認いただけるメニューです。

| サービス提供時間 | 毎日              | 06:00~27:00 |
|----------|-----------------|-------------|
| 反映タイミング  | 受渡日前日の 17 時以降反映 |             |

| <ol> <li>メニュー選択<br/>トップ画面上部にある</li> <li>資産管理ボタンをクリック<br/>して、株式預り明細照会を<br/>クリックしてください。</li> </ol> | 1<br>トップ<br>VAREACTRIDOFULURET<br>JEARS 1331080-000000<br>IBEI 0880-04984-049000<br>08000<br>08000<br>株式預り明細照 | Autoreal<br>And Autoreal<br>And Autoreal<br>Autoreal<br>Auto | 12013         32013           8885         242/14/683           8885         242/14/683           8885         367/14/683           100000000         367/14/683           100000000         367/14/683           100000000         367/14/683           100000000         367/14/683           100000000         367/14/683           100000000         367/14/683           100000000         367/14/683           100000000         367/14/683           1000000000         367/14/683           1000000000         367/14/683           10000000000         367/14/683 |       | 2 (2099 |
|--------------------------------------------------------------------------------------------------|----------------------------------------------------------------------------------------------------|----------------------------------------------------------------------------------------------------|----------------------------------------------------------------------------------------------------|-------|---------|
| ②検索の実施                                                                                           | 株式預り明緘照会 2                                                                                                    |                                                                                                    |                                                                                                    |       |         |
| <u>受渡ベースの株式残高</u> を表<br>示します。<br>銘柄コード、預り区分、入                                                    | 第月コード<br>預り区分 全て<br>入庫日                                                                                       | ▼<br>                                                                                                    | yyyymmdd                                                                                                    |       |         |
| 庫日(受渡日基準)で絞り                                                                                     |                                                                                                    | <b>k</b>                                                                                                    | \$ <u></u>                                                                                                    |       |         |
| 込みことも可能です。                                                                                       |                                                                                                    |                                                                                                    |                                                                                                    |       | 10件表示 ▼ |
|                                                                                                  | 36柄                                                                                                    | 預り区分                                                                                                    | 入庫日                                                                                                    | 預り数量  | 単価      |
|                                                                                                  | (株) 小二称<br>2211                                                                                               | 代用                                                                                                    | 2017/10/20                                                                                                    | 1,000 | 1,000   |
|                                                                                                  |                                                                                                    |                                                                                                    |                                                                                                    |       |         |
|                                                                                                  | • この時程は受渡ペースでの表                                                                                               | 示となっております。                                                                                                    | お除い合わせ                                                                                                    |       |         |

## 4. メニュー:投資信託

## (1) 投資信託預り証券照会

「2.(1)③投信預り証券照会(13ページ)」と同じサービス画面となります。

(2) MRF残高照会

「2.(1)④累投残高照会(14ページ)」と同じサービス画面となります。

#### 5. メニュー:登録情報・変更手続き

(1) 口座情報照会

「ロ座情報照会」は、弊社にお届出いただいているお客様情報をご確認いただける メニューです。

| サービス提供時間 | 毎日   | 06:00~27:00 |
|----------|------|-------------|
| 反映タイミング  | 翌朝反映 |             |

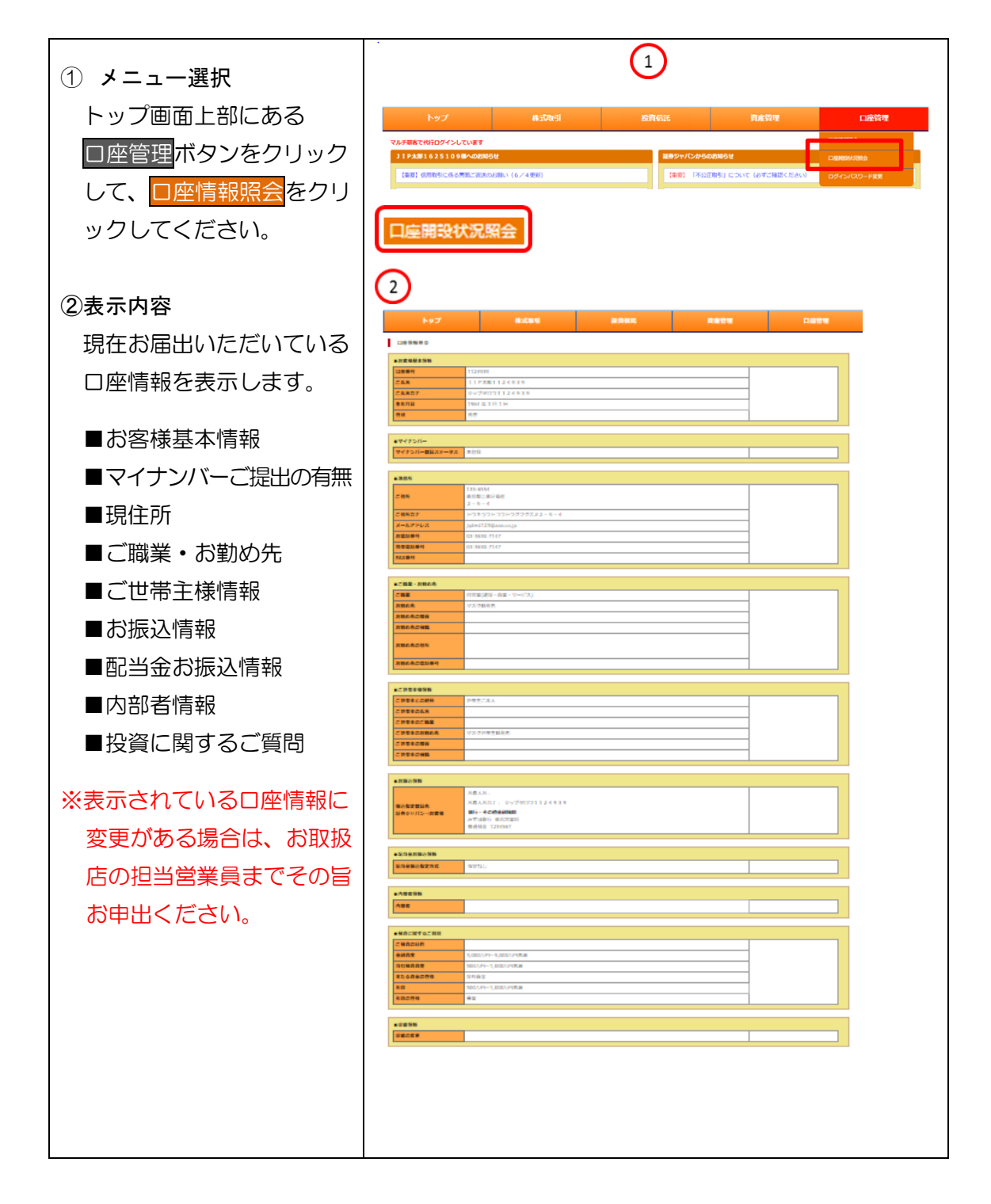

## (2) 口座開設状況照会

「ロ座開設状況照会」は、弊社に開設されているロ座についてご確認いただけるメ ニューです。

| サービス提供時間 | 毎日   | 06:00~27:00 |
|----------|------|-------------|
| 反映タイミング  | 翌朝反映 |             |

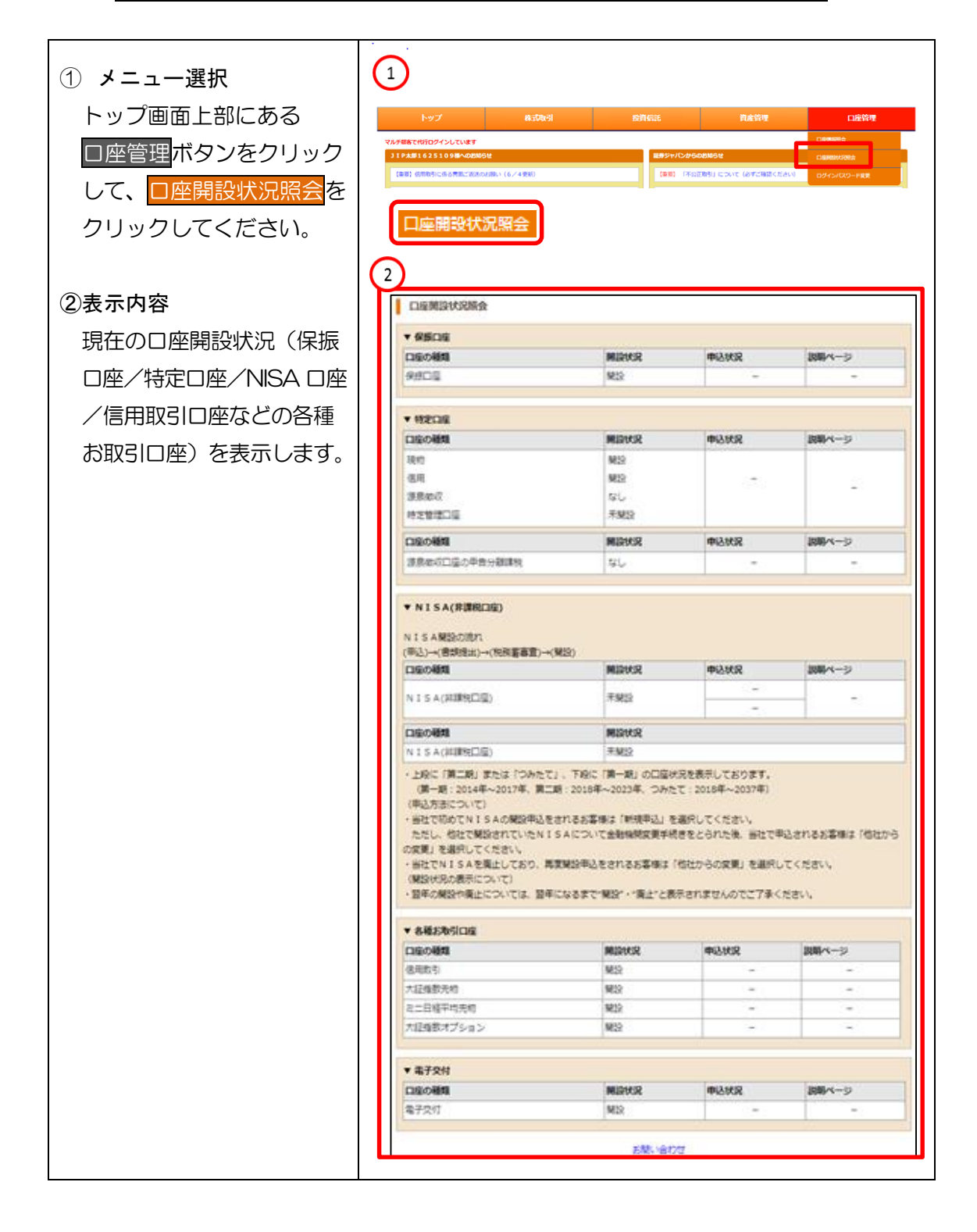

#### (3) ログインパスワード変更

「ログインパスワード変更」は、ログインする際のパスワードを変更するメニュー です。

| サービス提供時間 | 毎日 06:00~27:00 |
|----------|----------------|
| 反映タイミング  | 即時(リアル)反映      |

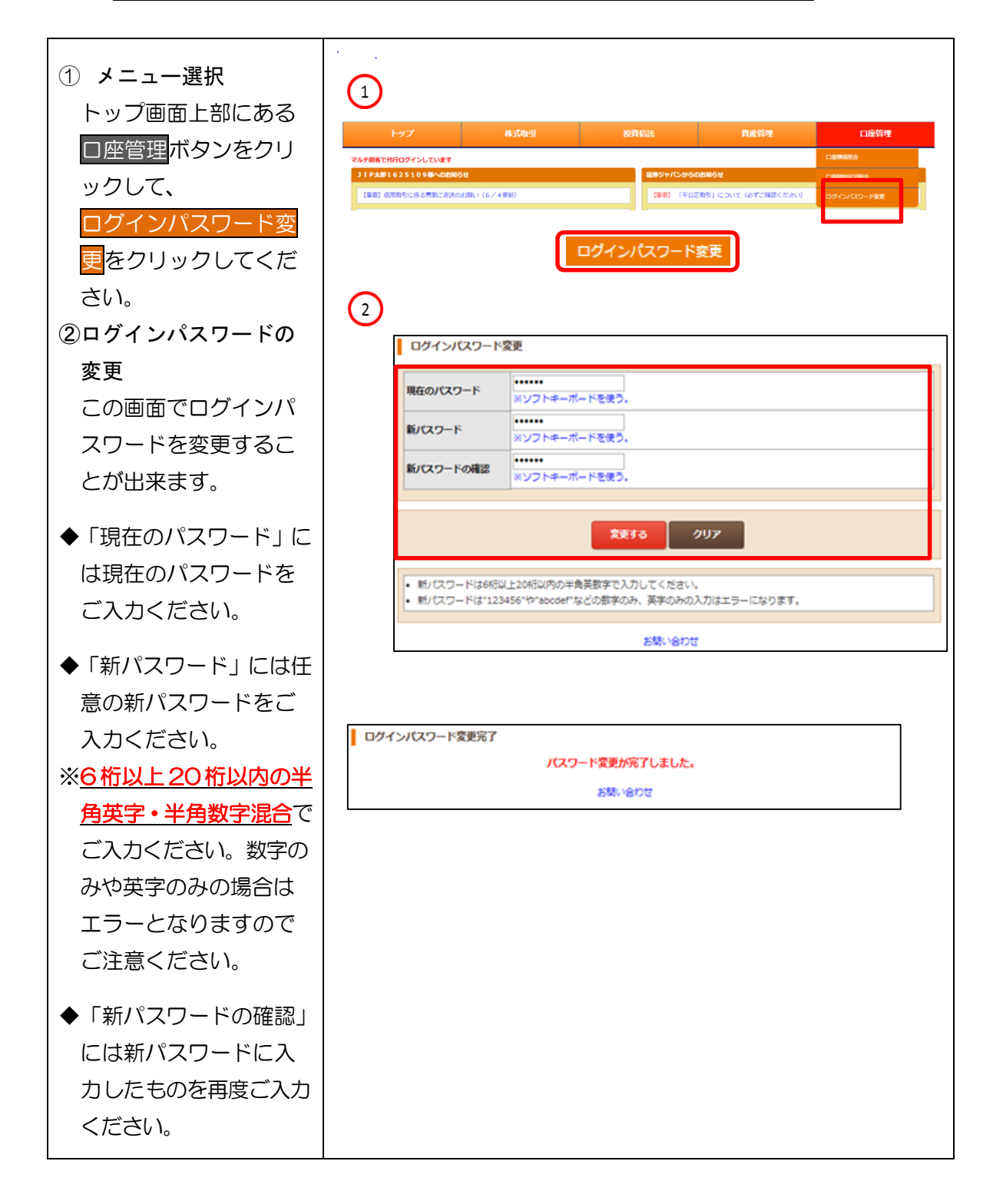

#### (4) 信書照会

「信書照会」は、電子交付された取引報告書等を期間別・報告書等の種類別でご確認いただけるメニューです(過去に書面で郵送した報告書等は照会できません)。

| サービス提供時間 | 毎日   | 06:00~27:00 |
|----------|------|-------------|
| 反映タイミング  | 翌朝反映 |             |

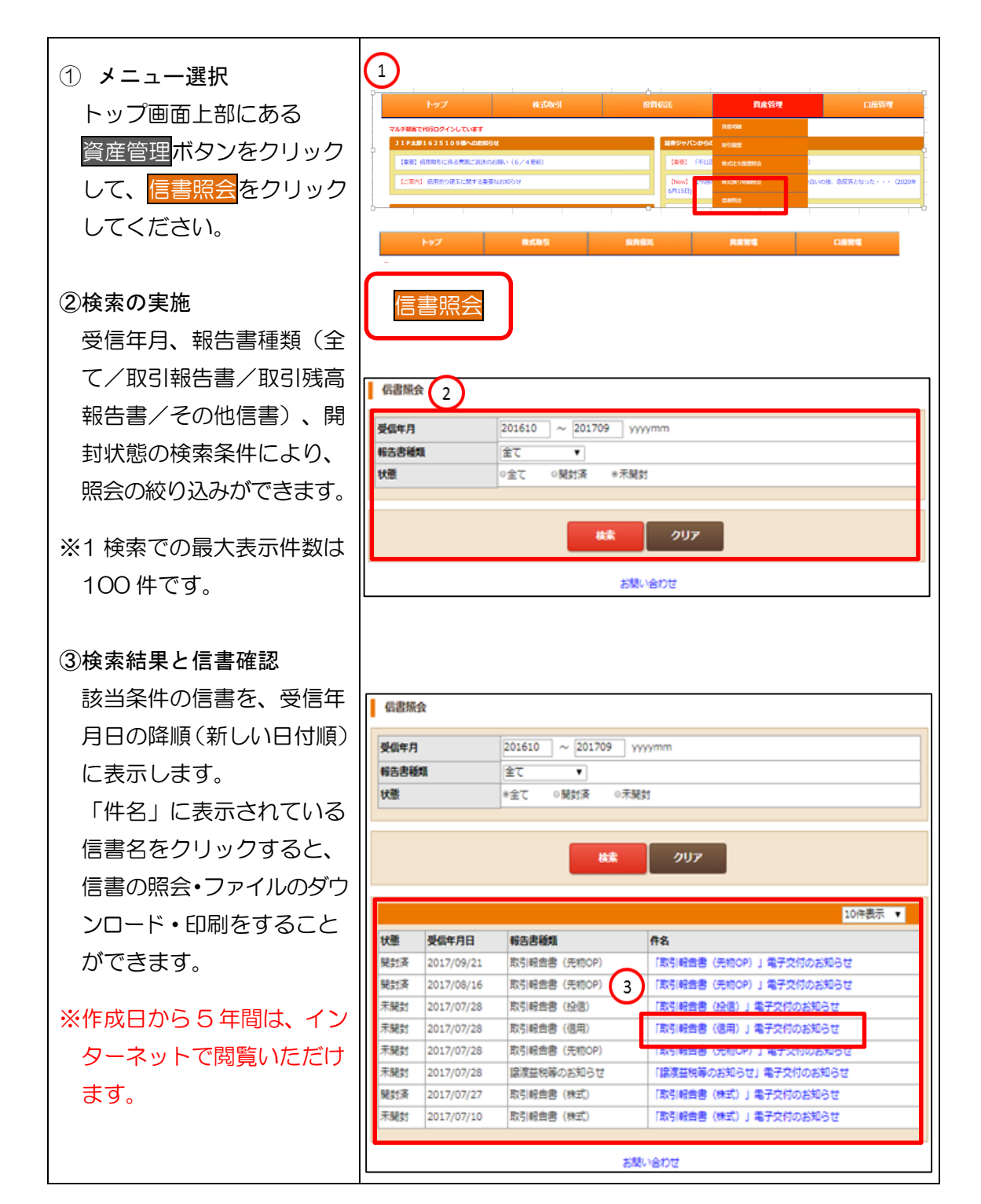